QTモバイル電話 バージョン確認方法 (Google Playからインストールされた方)

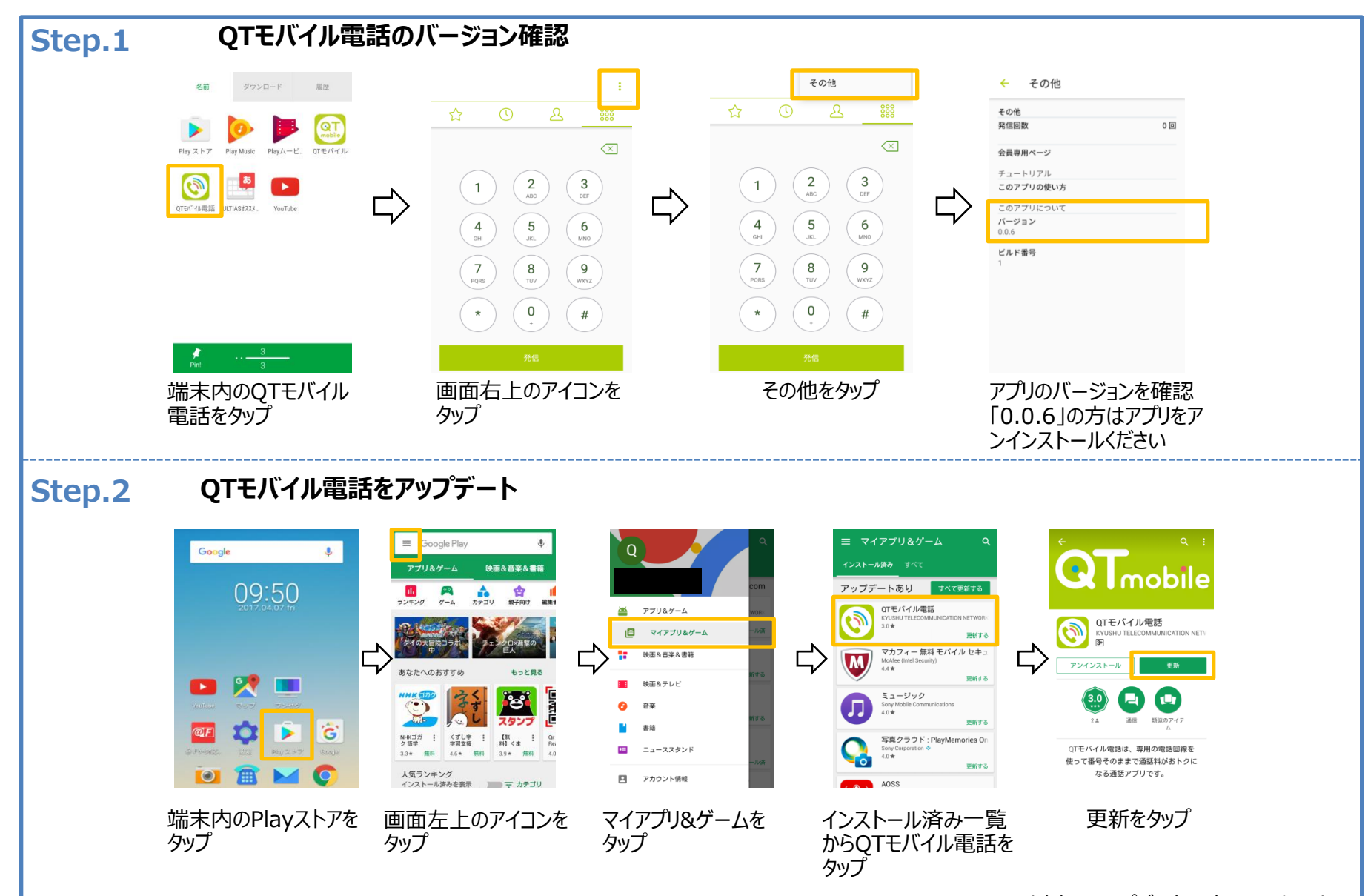

以上でアップデートは完了となります。